# () seeed studio

# MeshBee® Open Source ZigBee RF Module CookBook

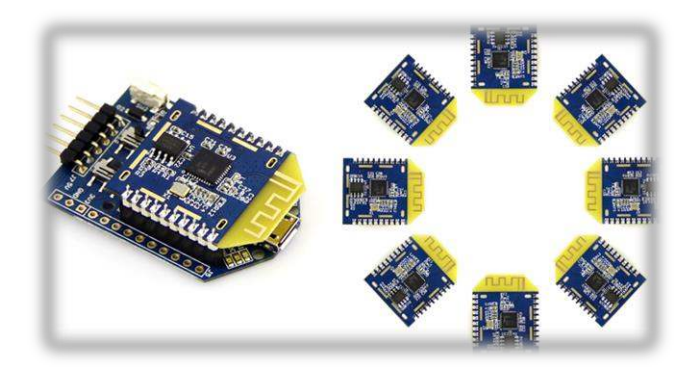

©2014 Seeed Technology Inc. www.seeedstudio.com

| Doc Version | Date       | Author | Remark                                               |
|-------------|------------|--------|------------------------------------------------------|
| v0.1        | 2014/05/07 | Oliver | Created                                              |
| v0.2        | 2014/06/18 | Oliver |                                                      |
| v0.3        | 2016/1/21  | Jack   | Modified the example according to the firmware v1004 |

#### **Table of contents**

| Chapter 1: Getting Started               | 4  |
|------------------------------------------|----|
| 1.1 Introduction                         | 4  |
| 1.2 Installing IDE                       | 5  |
| 1.3 Setting up the MeshBee               | 8  |
| 1.4 Upgrade firmware                     | 10 |
| 1.5 Setting up the network               | 11 |
| Chapter 2: Example of Mode Operation     | 13 |
| 2.1 AT mode                              | 13 |
| Additional Documentation                 | 14 |
| 2.2 API Mode                             | 15 |
| Remote led blink example                 | 15 |
| Sending Data packets example             |    |
| 2.3 MCU Mode                             | 21 |
| Mechanism                                | 21 |
| Additional documentation                 | 23 |
| Blink example in AUPS                    | 23 |
| 2.4 Data Mode                            | 24 |
| Chat example                             | 24 |
| Chapter 3: Handle a sleep node           |    |
| 3.1 Typical application scenario         |    |
| 3.2 implementation                       |    |
| 3.3 Configuring Sleep                    |    |
| Sleep example in AUPS                    |    |
| Chapter 4: Make an RPC                   |    |
| 4.1 What's a micro-RPC?                  |    |
| 4.2 What kind of system can make an RPC? |    |
| 4.3 Why micro-RPC?                       |    |
| 4.2 How to deploy your own PRC method?   |    |
|                                          |    |

# **Chapter 1: Getting Started**

## **1.1 Introduction**

MeshBee<sup>®</sup> is a 2.4 GHz wireless zigbee RF module. It use microchip JN516x from NXP that enables several different flvors of standards-based zigbee mesh networking. Our released firmware fully supports **Zigbee Pro** stack. You can use MeshBee<sup>®</sup> in three different ways:

Master Mode: the factory firmware warps the complicated Zigbee stack operation into a few easy to use serial commands(AT commands).

Slave Mode: for a complex mesh network, a host application can send API frames to the MeshBee<sup>®</sup> that contain short address and payload information instead of using AT command.

Transparent Mode: MeshBee<sup>®</sup> can also work as a transparent serial communication node that can be part of a simple point-to-point connection. When operating in this mode, the modules act as a serial line replacement - all UART data received through UART1 is directly send to a specified remote node.

# **1.2 Installing IDE**

NXP provides full-scale development environment, tools and documents. The development environment consists of the SDK toolchain and the ZigBee stack SDK. Please visit NXP's website to get some detailed description: *http://www.nxp.com/techzones/wireless-connectivity/smart-energy.html* 

*Note:* MeshBee's factory firmware is developed on top of the smart energy profile.

To create the development environment, perform these steps:

- 1) Install JN-SW-4041 SDK Toolchain to default disk: C:/
- 2) Install JN-SW-4064 ZigBee Smart Energy SDK to default disk: C:/
- 3) Install JN-SW-4067-JN516x ZigBee Home Automation SDK to default disk C:/

| C:\Jennic          |       |                  |                                                                                                    |                    |  |  |
|--------------------|-------|------------------|----------------------------------------------------------------------------------------------------|--------------------|--|--|
|                    |       | 氰(A) 工具(T) 帮助(H) | 筆看(V) 收藏(                                                                                                    | 文件(21) 编辑(22) 查看(  |  |  |
| ③ 后退 ▼ ⑤ ▼ 参 2件夹 … |       |                  |                                                                                                    |                    |  |  |
|                    |       |                  |                                                                                                    | 也址 @) 🛅 C:\Jennic  |  |  |
| 修改日期               | 大小 类型 | 名称 🔺             |                                                                                                    |                    |  |  |
| 2014-5-8 11:49     | 文件夹   | Application      | <ul> <li>Image: Second second sec</li></ul> | 文件和文件夹任务           |  |  |
| 2014-3-25 13:51    | 文件夹   | Chip chip        | e ste                                                                                                    | 😋 创建山个新立供立         |  |  |
| 2014-3-25 13:51    | 文件夹   | Components 🔁     |                                                                                                    |                    |  |  |
| 2014-3-27 10:12    | 文件夹   | 🚞 cygwin         | CALDERN                                                                                                    | 💊 裕这个又件夹发布到<br>Web |  |  |
| 2014-3-25 13:51    | 文件夹   | 🛅 Li censes      | (                                                                                                    | 😂 共享此文件夹           |  |  |
| 2014-3-25 13:51    | 文件夹   | 🛅 Platform       | (                                                                                                    |                    |  |  |
| 2014-3-25 13:51    | 文件夹   | Stack            |                                                                                                    |                    |  |  |
| 2014-3-25 14:18    | 文件夹   | Tools            | ۲                                                                                                    | 其它位置               |  |  |
|                    |       |                  |                                                                                                    | 🥁 本地磁盘 (C:)        |  |  |
|                    |       |                  |                                                                                                    | □ 我的文档             |  |  |
|                    |       |                  |                                                                                                    |                    |  |  |
|                    |       |                  |                                                                                                    |                    |  |  |
|                    |       |                  |                                                                                                    | 3 我的电脑             |  |  |
|                    |       |                  |                                                                                                    | 🧐 网上邻居             |  |  |
|                    |       |                  |                                                                                                    | 3 我的电脑<br>9 网上邻居   |  |  |

*Note:* The developing toolchain supports windows only. For Linux and Mac users, a windows VM is recommended.

When finished the installing, you can test the tool chain if you are not sure whether it is successful or not. Perform these steps:

- 1) Clone the latest firmware source code from github.
- 2) Copy the source code folder to C:/Jennic/Application/.
- 3) Open Jennic Bash Shell.
- 4) Type these shell commands:

cd MeshBeeMasterBranch cd build

./build.sh

*Note:* execute ./build.sh or ./build\_xxx\_clean.sh

+ ./build\_xxx.sh. Make sure the "clean" step was taken.

| C:V | J | ennic | Bash | Shell |
|-----|---|-------|------|-------|
|     |   |       |      |       |

| igbee_join.o /cygdrive/C/Jennic/Application/MeshBeeMasterBranch/build/obj/zigbee<br>_main.o /cygdrive/C/Jennic/Application/MeshBeeMasterBranch/build/obj/zigbee_node<br>.o /cygdrive/C/Jennic/Application/MeshBeeMasterBranch/build/o <u>bj/zigbee_zbp_utili</u> |
|----------------------------------------------------------------------------------------------------|
| ties.o /cygdrive/C/Jennic/Application/MeshBeeMasterBranch/build/obj/ACC_Adx1345_                                                                                                    |
| Suli.o /cygdrive/C/Jennic/Application/MeshBeeMasterBranch/build/obj/suli.o -IRec<br>al JN516x -lOS JN516x -lPWRM JN516x -lZPSMAC JN5168 -lZPSTSV JN516x -lAES SW JN5                                                                                             |
| 16x -1PDUM_JN516x -1ZPSAPL_JN5168 -1Random_JN516x -1PDM_EEPROM_JN516x -1DBG_JN51                                                                                                    |
| 6x -lAppApi_ZIGBEE_JN516x -lMac_ZIGBEE_JN516x -lTof_JN516x -lXcv_JN516x -lAES_CC<br>M_SU_POTCH_INE16x _l0cc_INE16x _lTimerServer_INE16x _lNarduare0ri_INE16x _lMiere                                                                                             |
| N_SW_FHICH_UNSIGX =IHES_UNSIGX =IIIMEFSERVEF_UNSIGX =IHARUWAREHPI_UNSIGX =IHICFU<br>Specific_JN516x =1Boot_JN516x =1ZPSNWK_ZED_JN5168 =1m =W1,==end=group =W1,=Map,/                                                                                             |
| cygdrive/C/Jennic/Application/MeshBeeMasterBranch/build/output/END_JN5168.map                                                                                                    |
| /cygdrive/C/Jennic/Tools/ba-elf-ba2/bin/ba-elf-size /cygdrive/C/Jennic/Applicati<br>on/MeshBeeMasterBranch/build/output/END JN5168_elf                                                                                                    |
| text data bss dec hex filename                                                                                                    |
| 160887 4264 21464 186615 2d8f7 /cygdrive/C/Jennic/Application/MeshBeeMa                                                                                                    |
| sterBranch/build/output/END_JN5168.elf                                                                                                    |
| Generating binary                                                                                                    |
| /cygarive/u/Jennic/1001s/ba-eff-ba2/bin/ba-eff-objcopy -j .version -j .bir -j .f<br>lashbeader -i usr table -i usr bandlers -i ro mar address -i ro ota beader                                                                                                   |
| -j .ro_se_lnkKey -j .ro_se_cert -j.ro_se_pvKey -j .ro_se_customData -j .rodata -                                                                                                    |
| j .text -j .data -j .bss -j .heap -j .stack -S -O binary /cygdrive/C/Jennic/Appl                                                                                                    |
| ication/MeshBeeMasterBranch/build/output/END_JN5168.elf /cygdrive/C/Jennic/Appli                                                                                                    |
| cation/MeshBeeMasterBranch/build/output/END_JN5168.bin                                                                                                    |
|                                                                                                    |

- 🗆 ×

If three binary files are generated successfully, congratulations, you have finished all the preparation work.

| Lilon Edit Refactor Havigate Segrch B                                                                                                    | Bun Project Lindow | Selp .                                                                                                    |                                                            |
|----------------------------------------------------------------------------------------------------|--------------------|----------------------------------------------------------------------------------------------------|------------------------------------------------------------|
| Han                                                                                                    | Al t+Shi ft+B      | 5 • • • • • • • • • • • • • • • • • • •                                                                                                    | E* E* C/C++                                                |
| Open File_                                                                                                    |                    | Designed and Designed Designed Designed and Designed an                                                                                                    | CORPORATION (CONTRACTOR A STATE OF CORPORT                 |
| Close                                                                                                    | Ctrl+N             | The number of the state of the state of the | C Drogrine 12 Gange intfein 18 6 6 6 6                     |
| Close All                                                                                                    | Ctrl+Shift+#       |                                                                                                    | a stdio.h                                                  |
| EB South                                                                                                    |                    | -                                                                                                    | M String a                                                 |
| Fill Cause As                                                                                                    |                    | * NAME: API 132AdsBtackEventProc                                                                                                    | firmware part h                                            |
| RD Care MT                                                                                                    |                    | *                                                                                                    | u zigbee_join.h.                                           |
| ALE - AVE ALS                                                                                                    |                    | * DESCRIPTION:                                                                                                    | - 🖬 firmeare_at_api.h                                      |
|                                                                                                    |                    | * API support layer, Processing frame from AirPort                                                                                                    | firmears_ota h                                             |
| Roya                                                                                                    |                    |                                                                                                    | zigbee_endpoint.h                                          |
| Banage                                                                                                    |                    | * PARAMETERS: Name RU Usage                                                                                                    | i firware_hal h                                            |
| a Refresh                                                                                                    | P5                 | IPS_teafforent R StackEvent                                                                                                    | firmesre_spi_pack h                                        |
| Congert Line Delimiters To                                                                                                    | ,                  | * 82 1 USNU3 1                                                                                                    | in threads only a                                          |
| The Parlant                                                                                                    | CHOAR              | ainto Eriocoue                                                                                                    | A TYPANITY                                                 |
| Contraction of the second second seco | CUAG               |                                                                                                    | # APT DELINITER                                            |
| Switch Yorkspace                                                                                                    | •                  |                                                                                                    | # ATHEADERLEN                                              |
| Restart                                                                                                    |                    | int API 132AdsStackEventProc(IPS tslfEvent *stackEvent)                                                                                                    | ++ AFI_Reboot_CallBack(tzApiSpec*, tzApiSpec*, uint16*)    |
| and Tangert                                                                                                    |                    |                                                                                                    | ++ API_BegisterSetResp_CallBack(tsApiSpec*, tsApiSpec*,    |
| A Second                                                                                                    |                    | int cnt =0, 1 =0;                                                                                                    | H API_QueryOnChipTemper_CallBack(tsApiSpec*, tsApiSpec*    |
| Lapge c                                                                                                    |                    | int size = 0;                                                                                                    | H API_i32SetGpio_CallBack(tsApiSpec*, tsApiSpec*, uint)    |
| Properties .                                                                                                    | Alt+Enter          | int result = ERE;                                                                                                    | ++ API_listAll#odes_CallBack(tsApiSpec*, tsApiSpec*, uin   |
| t siskes askeint h. Mashbadhatasha                                                                                                    | . 1                | bool ret = ERR;                                                                                                    | — ++ API_showInfo_CallBack(tsApiSpec*, tsApiSpec*, uint16* |
| 2 mli a Machine Master Branch (auli ]                                                                                                    | A                  | uint8 tmp[sizeof(tsAp13pec)] = (0);                                                                                                    | AT_printTfuint16*) int                                     |
| 2 Gamman alass a [HashDasHandarDes                                                                                                    | - 1                | PULK_Engraungtance hapduins:                                                                                                    | (+ Al_rebot diff(10*) int                                  |
| 4 BachRas anafadian [BachRasharterPar                                                                                                    | . 1                | uintis usorayloadasine;<br>uintis taulorayladasine;                                                                                                    | 1 AT contemport of set (distance) int                      |
| 3 manual official Composition                                                                                                    |                    | wind payload and,                                                                                                    | AT enteriniMada (mint16a) int                              |
| Egit                                                                                                    |                    | Wind Int.                                                                                                    | AT enterflouffade (mint16*) int                            |
|                                                                                                    |                    | uint16 symHidth:                                                                                                    | ++ AT listAllNedes(wint16*) : int                          |
|                                                                                                    |                    |                                                                                                    | ++ AT_showInfo(uint16*) : int                              |
|                                                                                                    |                    | /* Adapt RSSI Led */                                                                                                    | AT_triggerOTANpgrade (uint16+) ; int                       |
|                                                                                                    |                    | <pre>lqi = sStackEvent-&gt;uEvent.sApsDataIndEvent.u8LinkQuality;</pre>                                                                                                    | AT_abortOTAUggrade(uint16*) : int                          |
|                                                                                                    |                    |                                                                                                    | ++ AT_OTAStatusPoll(uint16*) : int                         |
|                                                                                                    |                    | penWidth = lqi * 500 /110;                                                                                                    | AT_TestTest (uint16*) : int                                |
|                                                                                                    |                    | if (pumWidth > 500)                                                                                                    | H AT_i32QueryOnChipTemper(uint16*) : int                   |
|                                                                                                    |                    | pwmWidth = 500;                                                                                                    | att1_dummy_reg : wint16                                    |
|                                                                                                    |                    | vAHI_TimerStartRepeat(K_AHI_TIMER_1, SOU - pwmwldth, SOU + pwmwldth);                                                                                                    | and any value i winto                                      |
|                                                                                                    |                    |                                                                                                    | atCompands : At_Compand_ttj                                |
|                                                                                                    |                    | /* Oet information itom stack Event */                                                                                                    | · · · · · · · · · · · · · · · · · · ·                      |
|                                                                                                    |                    |                                                                                                    | <u> </u>                                                   |
|                                                                                                    |                    | 🗈 Problem: 🖉 Tasks 🖳 Concole 📨 🔚 Properties 🌁 Call Misrarchy                                                                                                    | 년 및 · 한 • ° 미                                              |
|                                                                                                    |                    | No consoles to display at this time.                                                                                                    |                                                            |
|                                                                                                    |                    | (///+ - RobledasterBranch/w//firmance at an c = Toline                                                                                                    |                                                            |
| D.                                                                                                    |                    | Flatform Writsble                                                                                                    | Seart Insert 1703 : 22                                     |
| 🛃 HAD 🔰 C 😆 👘 🖾 Jean                                                                                                    | re Bash Shell. (   | - C/Di) - Nessain                                                                                                    | 🛲 🤇 🧾 🖗 11.00                                              |

Open eclipse IDE and import the project, you can catch a glimpse of the firmware:

To edit the .oscfgdiag file and .zpscfg file, you should install the eclipse plugins according to the guide in section 6.2.2 in <SDK Installation and User Guide.pdf>.

1

# **1.3 Setting up the MeshBee**

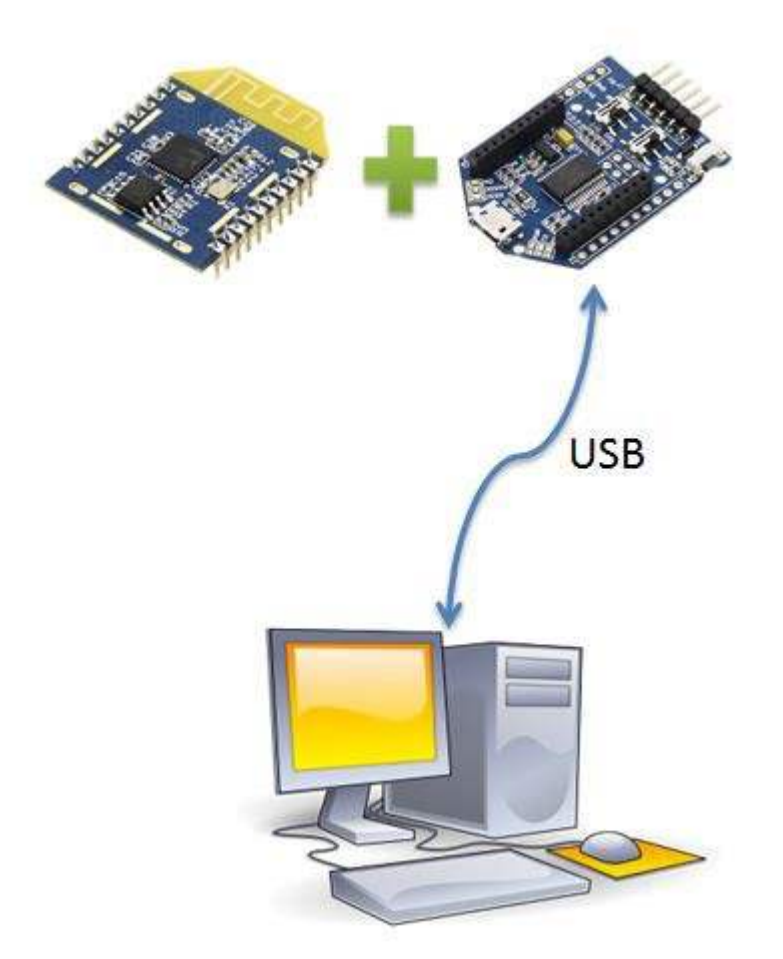

To assemble your experimental environment, perform the following steps:

- 1) Step1: Insert MeshBee into the socket of UartBeeV5;
- 2) Step2: Connecting UartBeeV5 with PC by USB port;

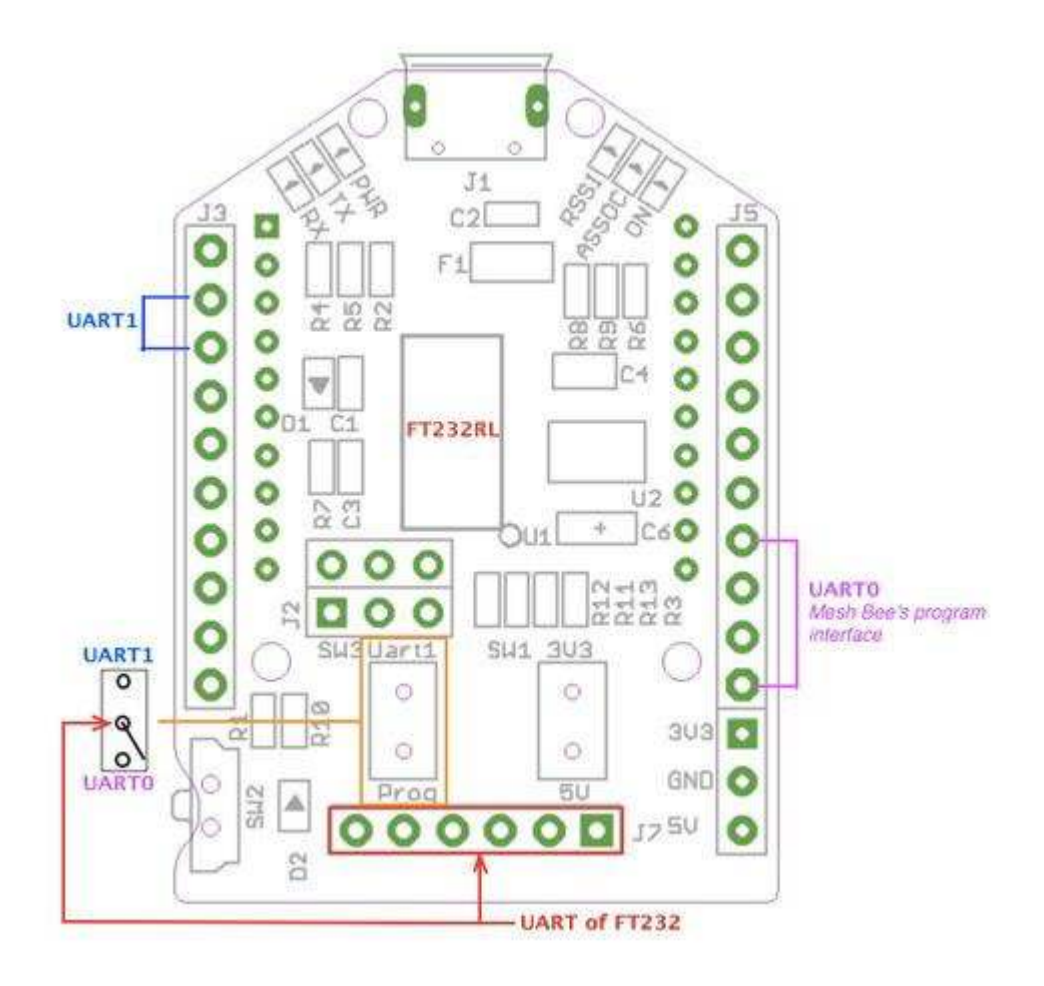

*Note:* Switch the SW to "3V3" and SW3 to "Prog" position at first.

# 1.4 Upgrade firmware

A wireless network comprises a set of nodes that can communicate with each other by means of radio transmissions according to a set of routing rules (for passing messages between nodes). ZigBee network includes three types of node:

- 1) **Coordinator:** This is the first node to be started and is responsible for forming the network by allowing other node to join the network through it.
- 2) Router: This is the node with routing capability, and is also able to send/receive data.
- 3) End device: Only capability to send/receive data.

Different device role should burn different image. Burn the latest firmware using *JN51xx Flash Programmer*. Four steps are required as below:

| P JN51xx Flash Programmer 1.8.9                                                                                                    |                                                                                         |
|----------------------------------------------------------------------------------------------------|-----------------------------------------------------------------------------------------|
| onfiguration         Program       D:\ROU_JN5168.bin         COM       2         COM1       ▼         Refresh <sup>3</sup> Connect: ▼         Skip Verification: ▼         Farget:       Detect Flash ▼         Baud Rate:       1000000 ▼                                                                                      | Browse Clear History                                                                    |
| ector Save Programming: Erase 🔻 Flash Select: Internal 💌                                                                                                    | ✓ Browse                                                                                |
|                                                                                                    | ✓ Browse                                                                                |
| Device<br>Device: Flash:<br>Choose how you want to assign the MAC address<br>Use MAC address embedded in application binary<br>Reuse existing MAC address in target device (shown in MAC Address field below)<br>Use next available MAC address from MAC address list file<br>Type new MAC address (in MAC Address field below) | Control<br>Carrier Board or USB Dongle<br>Automatic Program and Reset 📝<br>RESET Dongle |
| MAC Address List File                                                                                                    | Program                                                                                 |
| MAC Address (Hex)                                                                                                    | Erase EEPROM                                                                            |
| 00         00         00         00         00         00         Refresh           Auto-increment Address                                                                                                    | About                                                                                   |

*Note:* When you burn a new binary file which is different from the previous one. For example: burn an end.bin overwrite the coo.bin, you should erase the EEPROM completely at frist.

# 1.5 Setting up the network

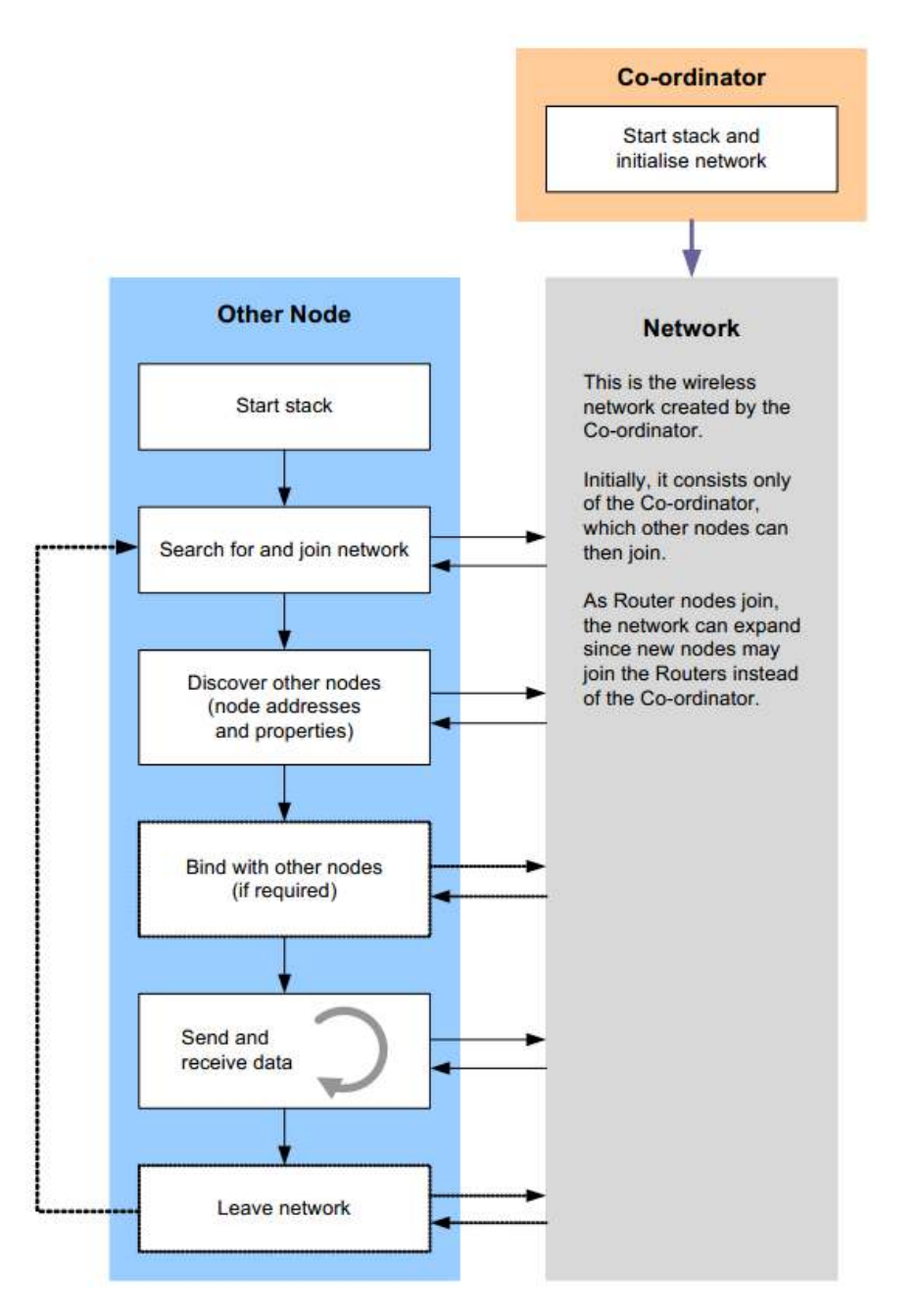

Zigbee network lifecycle

Normally, MeshBee will form the Network automatically. If a router or end device failed to join network, you can use command "ATRS" to rescan and perform network actions again.

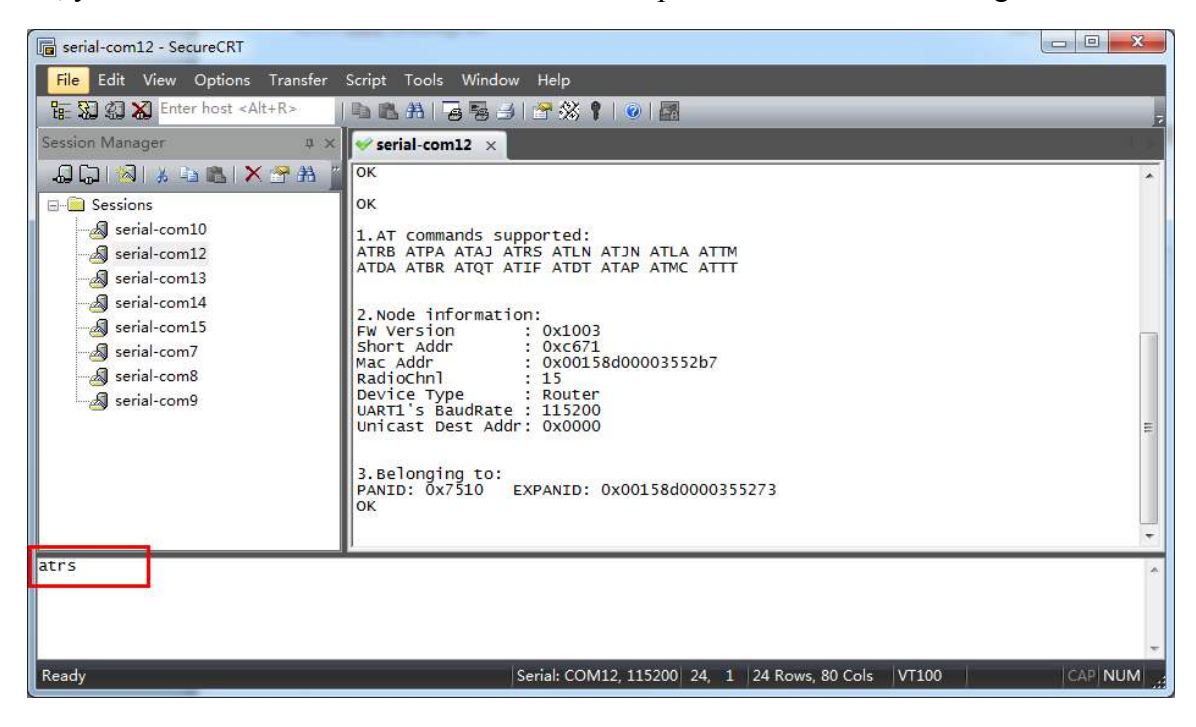

# **Chapter 2: Example of Mode Operation**

MeshBee has four different types of mode: AT, API, DATA, MCU, illustrated in figure below:

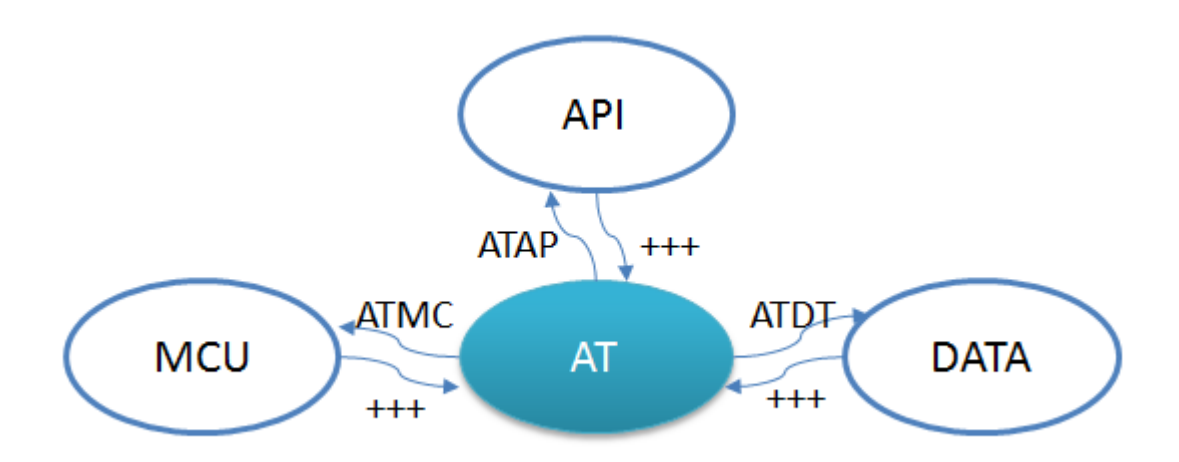

No matter which mode MeshBee works in, input "+++" can go back to AT command mode.

### 2.1 AT mode

The AT commands that MeshBee radios use for interactive are a descendant of hayes command set. Every AT command starts with "AT", and followed by two characters that indicate which command is being executed, then by some optional configuration values.

To communicate with MeshBee from Win7, we will use SecureCRT. In CoolTerm on a Mac, the procedure works pretty much the same.

| 🕞 serial-com12 - SecureCRT                            |                                                                                                    |         |
|-------------------------------------------------------|----------------------------------------------------------------------------------------------------|---------|
| File Edit View Options Transfer                       | Script Tools Window Help                                                                                                    |         |
| 월 왕 왕 Kalt+R>                                         | 12 12 14   76 15   17 % 1   0   28                                                                                                    | 2       |
| Session Manager 📮 🗴                                   | ✓ serial-com12 ×                                                                                                    |         |
| □ □ □ □ □ × □ ▲ × ··· · · · · · · · · · · · · · · · · | Mesh Bee<br>Zigbee module from seeedstudio<br>Firmware Version: 0x1003                                                                                                    | *       |
| serial-com9                                           | <pre>stack overflow mark: 0x04006800<br/>Stack Size: 6144<br/>Free RAM: 6460<br/>Initialising PWMM<br/>Initialising PDUM<br/>Initialising con ode<br/>PDM Free Capacity: 33 sectors<br/>PDM occupancy: 30 sectors<br/>Current Mode: AT.<br/>Initializing SPM<br/>UARTI enabled, baud rate: 5<br/>Initializing ADC<br/>Restoring Context, app state 9,<br/>Initializing oTA.<br/>Init user programming space<br/>Child found in NT, sending route request: 0xfffe<br/>-NWK-</pre> | E       |
|                                                       | *                                                                                                    | *       |
| Ready                                                 | Serial: COM12, 115200 24, 1 24 Rows, 80 Cols VT100                                                                                                    | CAP NUM |

*Note:* The baud-rate must be set to 115200 in SecureCRT. Make sure MeshBee works in ATmode.

Use AT commands is very easy. Here are the steps:

- 1) Input "+++" to go to AT command mode.
- 2) Wait for a MeshBee "ok" response.
- 3) To read a register, just typing an AT command.
- 4) To set a register, type an AT command followed by the register value. AT command contain three different types:

#### **Additional Documentation**

For more information about the AT command operations, please refer to the MeshBee *User's* manual v0.1.

# 2.2 API Mode

API is simply a set of standard interfaces created to allow other MCU to interact with MeshBee. For our purposes, API supports local operation and remote operation. For example, a host application can send an "ATIO" frame to Coordinator A, A will set its GPIO when it receives this frame. The most important thing to note is that APIs are specifically engineered to enable MeshBee to talk efficiently to other MCU. The target of API-mode is to transmit highly structured data quickly and reliably.

#### Remote led blink example

Sending commands over the wireless network to control the remote device is kind of exhilarating, it is something you can accomplish in API mode.

Some kinds of AT commands can also be sent wirelessly for execution on remote device. Here, we implement a remote IO control demo.

Hardware list:

| Arduir | X1 |
|--------|----|
| MeshE  | X2 |
| XBee   | X1 |
| UartBe | X1 |

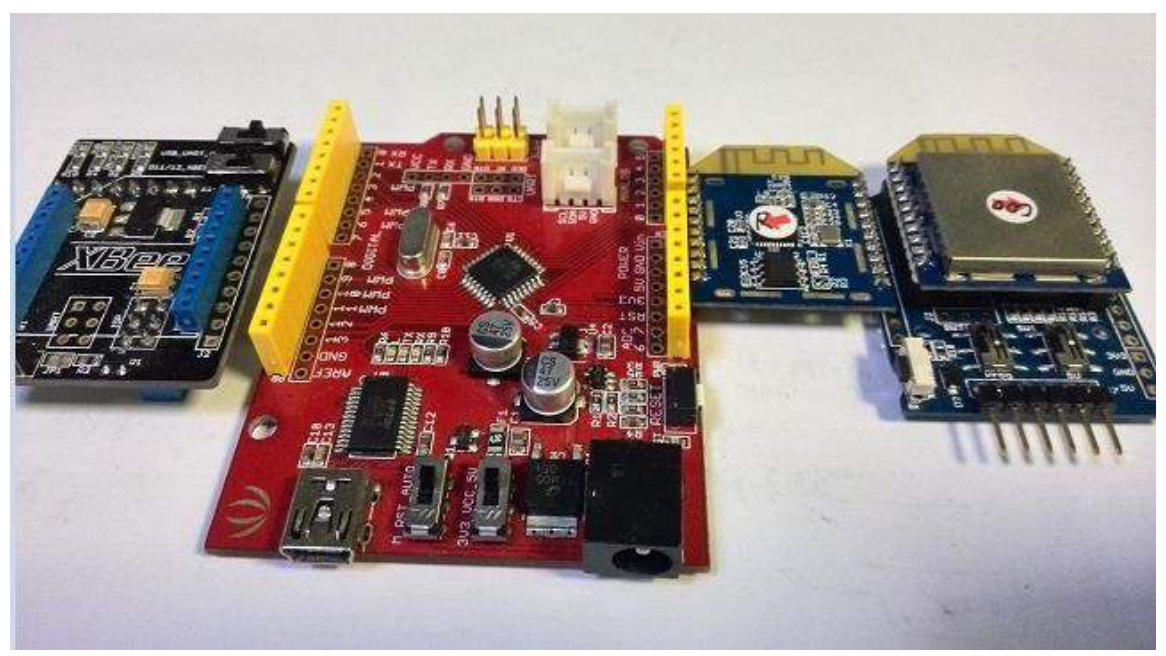

Install hardware like that:

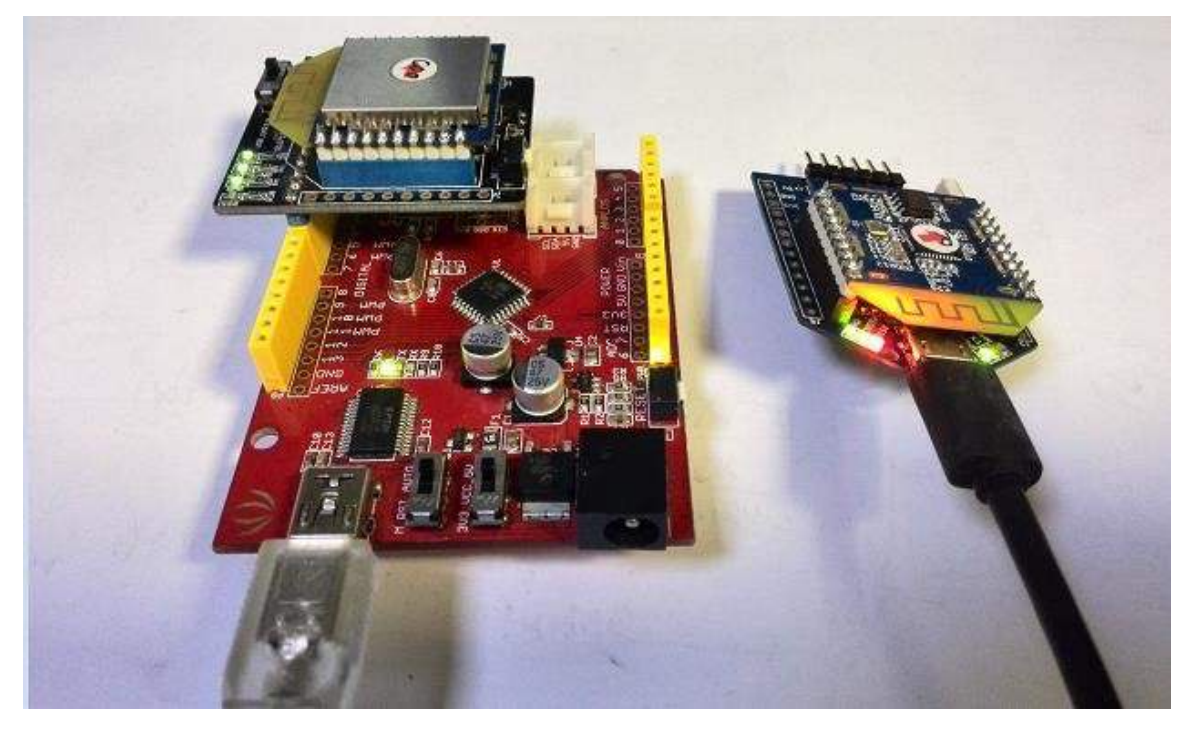

- 1) Connect Arduino with MeshBee's Coordinator through UART, switch 'USB\_UART\_M8' to M8 side, switch 'D11/D12\_XBEE\_UART' to UART side.
- 2) Connect MeshBee's Router with UartBeeV5.

This example will send API packet from Coordinator, and control the RSSI led on the UARTSBee where the Router is plugged in. You should setup the network first to make the Router connect to the Coordinator, then put the Coordinator into API mode with the ATAP command. (The Rounter can be under any mode, it will always accept the remote command.)

#### Arduino sketch:

```
#include <Arduino.h>
/* LED Pin */
int led = 13;
/* declaration */
void remoteATIO_Onoff(unsigned char onoff);
void setup() {
   pinMode(led, OUTPUT);
   /* open the serial port at 115200 bps */
   Serial.begin(115200);
}
void loop() {
```

```
remoteATIO Onoff(1);
 digitalWrite(led, LOW);
 delay(500);
 remoteATIO Onoff(0);
 digitalWrite(led, HIGH);
 delay(500);
}
/* Turn on/off remote Led */
void remoteATIO Onoff(unsigned char onoff) {
 unsigned char remote_at_req[] = {
   0x01, //frame ID
   0x00, //option
   0x70, //AT cmd index
   //-- start of 4 bytes
   0x00, //read/write: 0x00 - write
   0x09, //IO pin - RSSI
   0x00, //State
   0x00,
   //-- end of 4 bytes
   0xf5, //unicast addr high byte
   0x28,
          //unicast addr low byte
   };
 remote at req[5] = onoff;
 int frm len = sizeof(remote at req);
 unsigned char sum = 0;
 for (int i=0; i<frm len; i++)</pre>
  {
   sum += remote at req[i];
 }
 Serial.write(0x7e); //start delimiter
 Serial.write(frm len); //length
 Serial.write(0x17); //API identifier: remote AT require
 Serial.write (remote at req, frm len); //API REMOTE AT REQ frame
 Serial.write(sum); //check sum
}
```

#### Sending Data packets example

Now that you may understand how API mode works. It's simple enough to write your own MCU code to work with API mode.

Sometimes, you want to send some data packet in your protocol. API data packet can meet your requirements.

This example uses the same hardware as the remote led blink example. Steps should be done:

- 1) Configure the Router into data mode with the ATDT command.
- 2) Reflash the Arduino board with the following code.

#### Arduino sketch:

```
#include <Arduino.h>
/* LED Pin */
int led = 13;
/* declaration */
void sendDataPkt();
void setup() {
 pinMode(led, OUTPUT);
 /* open the serial port at 115200 bps */
 Serial.begin(115200);
}
void loop() {
 digitalWrite(led, LOW);
 delay(500);
 digitalWrite(led, HIGH);
 delay(500);
 sendDataPkt();
}
void sendDataPkt() {
 unsigned char data_pkt[] = {
   0x01, //frame ID
   0x00, //option
   0xf5, //unicast addr high byte
   0x28, //unicast addr low byte
   0x07, //data length
    's', //data begin
    'e',
   'e',
   'e',
   'd',
   '\r',
    '\n'
 };
 int frm len = sizeof(data pkt);
 unsigned char sum = 0;
 for (int i=0; i<frm len; i++)</pre>
  {
   sum += data pkt[i];
 }
 Serial.write(0x7e); //start delimiter
 Serial.write(frm len); //length
 Serial.write(0x02); //API identifier: API_DATA_PACKET
 Serial.write(data_pkt, frm_len); //API_DATA_PACKET frame
 Serial.write(sum); //check sum
}
```

Notice that the length of the data block can be flexible but with the right data length specified.

## 2.3 MCU Mode

In order to simplify the development of application for user, we create an Arduino-ful user programming space(AUPS). The most important thing to note is AUPS is not a real Arduino because it doesn't support Arduino-IDE. We only present two Arduino style functions:

```
/* arduino setup */
void arduino_setup(void) {
  /**/
}
/*arduino loop*/
void arduino_loop(void) {
  /**/
```

#### **Mechanism**

Experienced C/C++ programmers may wonder where the program's main() entry point function has gone. It's there, but it's hidden under the covers by a task of JenOS.

A task called "*Arduino\_Loop*" was running on background. There are several other tasks created on MeshBee too. So *Arduino\_Loop* should release CPU periodically to let other task use it.

A software timer was created to activate *Arduino\_Loop* periodically.

```
void ups_init(void)
{
    /* Init ringbuffer */
    UPS_vInitRingbuffer();
    /* init suli */
    suli_init();
    /* init arduino sketch with arduino-style setup function */
    arduino_setup();
    /* Activate Arduino-ful MCU */
    OS_eStartSWTimer(Arduino_LoopTimer, APP_TIME_MS(500), NULL);
}
OS_TASK(Arduino_Loop)
{
    /*
    Mutex, only in MCU mode, this loop will be called
    or data in ringbuffer may become mess
```

```
* /
    if(E MODE MCU == g sDevice.eMode)
    {
        /* Back-Ground to search AT delimiter */
        uint8 tmp[AUPS_UART_RB_LEN];
        uint32 avlb_cnt = suli_uart_readable(NULL, NULL);
        uint32 min cnt = MIN(AUPS UART RB LEN, avlb cnt);
        /* Read, not pop, make sure we don't pollute user data in AUPS
ringbuffer */
        vHAL UartRead(tmp, min cnt);
        if (searchAtStarter(tmp, min cnt))
        {
            /* Set AT mode */
            setNodeState(E MODE AT);
            suli uart printf(NULL, NULL, "Enter AT Mode.\r\n");
            /* Clear ringbuffer of AUPS */
            OS eEnterCriticalSection(mutexRxRb);
            clear ringbuffer(&rb uart aups);
            OS eExitCriticalSection(mutexRxRb);
        }
        else
        {
            arduino_loop();
        }
        /*
         * If a sleep event has already been scheduled in arduino loop,
         * don't set a new arduino loop
        */
        if(true == bGetSleepStatus())
            return;
        /* re-activate Arduino Loop */
        if(g sDevice.config.upsXtalPeriod > 0)
            OS eStartSWTimer(Arduino LoopTimer,
APP TIME MS(g sDevice.config.upsXtalPeriod), NULL);
        }
        else
        {
            OS eActivateTask(Arduino Loop); //this task is the lowest
priority
        }
    }
```

Write your own code in "ups\_arduino\_sketch.c", then compile and upload the binary file to MeshBee.

In AT mode, using "ATMFxx" to set the delay period between each Arduino\_Loop. The delay period, which is also called "simulate crystal oscillator frequency" (not a real one), range from 4ms to 3000ms.

Then using "ATMC" to enter MCU mode.

#### Additional documentation:

For more information about the function list that AUPS can call, please refer to the MeshBee *User's manual* v0.1.

Blink example in AUPS

```
1:
Blink demo in AUPS
UartBeeV5's Sleep/On Led will blink
*/
IO T led io;
int16 state = HAL PIN HIGH;
void arduino setup(void)
{
    suli pin init(&led io, 9); //init led
    suli pin dir(&led io, HAL PIN OUTPUT);
}
void arduino loop(void) {
    suli pin write(&led io, state);
    if(state == HAL PIN HIGH)
       state = HAL PIN LOW;
   else
       state = HAL PIN HIGH;
}
```

# 2.4 Data Mode

When operating in Data mode, the modules act as a serial line. All UART data received through the UART1 is transmitted to a specified remote device.

To use a transparent connection, take the following steps:

- 1) Set unicast address: ATDAxxx
- 2) Enter Data Mode: ATDT

#### Chat example

Coordinator say HI to Router:

#### **Example of Mode operation**

| 🕞 serial-com15 - Secure                                                                                                    | RT                                                                                                    |                                | 🕞 serial-com12 - SecureCRT                                                                                                    |                                                                                                    | _ 0 X   |
|----------------------------------------------------------------------------------------------------|----------------------------------------------------------------------------------------------------|--------------------------------|----------------------------------------------------------------------------------------------------|----------------------------------------------------------------------------------------------------|---------|
| File Edit View Opt                                                                                                    | ions Transfer Script Tools Window Help                                                                                                    |                                | File Edit View Options                                                                                                    | Transfer Script Tools Window Help                                                                                                    |         |
| 🏗 🕄 🕼 🗶 Enter hor                                                                                                    | st <alt+r></alt+r>                                                                                                    | ; 🕈   🥥   🚮                    | 문 🕄 🕼 🗶 Enter host <a< td=""><td>lt+R&gt; 🔰 🛍 📇   🗃 😼 🛃   🕾 🛠 🎙   💿   🔜</td><td></td></a<>                                                                    | lt+R> 🔰 🛍 📇   🗃 😼 🛃   🕾 🛠 🎙   💿   🔜                                                                                                    |         |
| Session Manager $a \times$                                                                                                    | 🖋 serial-com15 🛛 🗙                                                                                                    | 1. K.                          | Session Manager # ×                                                                                                    | 🖋 serial-com12 🛛 🗙                                                                                                    | 11.1    |
| Sessions<br>Sessions<br>Sessions<br>Sessial-com10<br>Sesial-com12<br>Serial-com14<br>Serial-com14<br>Serial-com15<br>Serial-com7<br>Serial-com8<br>Serial-com9 | I.AT commands supported:<br>ATRB ATPA ATLA ATM ATDA ATBR ATQT<br>ATDT ATAP ATMC ATOT ATOR ATQA ATQS<br>2.Node information:<br>FW Version : 0x1003<br>Short Addr : 0x00158d00003552<br>RadioChnl : 15<br>Device Type : Co-ordinator<br>UARTI's BaudRate : 115200<br>Unicast Dest Addr: 0xc671<br>3.Belonging to:<br>PANID: 0x7510 EXPANID: 0x00158d0C<br>0K | ATIF<br>ATTT<br>73<br>00355273 | Sessions<br>Sessions<br>Sessions<br>Serial-com10<br>Serial-com12<br>Serial-com13<br>Serial-com14<br>Serial-com15<br>Serial-com7<br>Serial-com8<br>Serial-com9 | <pre>1.AT commands supported:<br/>ATB ATPA ATAJ ATBS ATLA ATJN ATLA ATTM<br/>ATBA ATBA ATAJ ATBS ATLA ATJN ATLA ATTM<br/>ATDA ATBR ATQT ATIF ATDT ATAP ATMC ATTT<br/>2.Node information:<br/>FW Version : 0x1003<br/>Short Addr : 0x00158d00003552b7<br/>Radiochn1 : 15<br/>Device Type : Router<br/>UARTI's Budkate : 115200<br/>Unicast Dest Addr: 0x0000<br/>3.Belonging to:<br/>PANID: 0x7510 EXPANID: 0x00158d0000355273<br/>OK</pre> | ×E      |
| 1                                                                                                    | E <mark>nter</mark> Data Mode.<br>OK                                                                                                    |                                | 1                                                                                                    | Enter Data Mode.<br>OK                                                                                                    |         |
|                                                                                                    | Tran                                                                                                    | sparent mode                   |                                                                                                    | →                                                                                                    | -       |
| (HI,I'm Coordinator.                                                                                                    |                                                                                                    | *                              |                                                                                                    |                                                                                                    | ×       |
| Ready Serial:                                                                                                    | COM15, 115200 23, 1 23 Rows, 57 Cols VT                                                                                                    | LOO CAP NUM                    | Ready Se                                                                                                    | erial: COM12, 115200 23, 1 23 Rows, 61 Cols VT100                                                                                                    | CAP NUM |

Router receives Coordinator's greeting and reply to it:

#### **Example of Mode operation**

| 🕞 serial-com15 - SecureC                                                                                                    | RT                                                                                                    | _ 0 X | serial-com12 - SecureCRT                                                                                                    |                                                                                                    |    |
|----------------------------------------------------------------------------------------------------|----------------------------------------------------------------------------------------------------|-------|----------------------------------------------------------------------------------------------------|----------------------------------------------------------------------------------------------------|----|
| File Edit View Opti                                                                                                    | ons Transfer Script Tools Window Help                                                                                                    |       | <u>File E</u> dit <u>V</u> iew <u>O</u> ptions                                                                                                    | <u> T</u> ransfer <u>S</u> cript Too <u>l</u> s <u>W</u> indow <u>H</u> elp                                                                                                    |    |
| 🟗 🕄 🎝 🗶 Enter hos                                                                                                    | st <alt+r></alt+r>                                                                                                    | 7     | 1 문 🕄 🕼 🗶 Enter host <a< td=""><td>lt+R&gt; 🔰 🛍 🏦 🚰 🗃 🍠 📑 😤 🛠 📍 🔍 🞆</td><td>7</td></a<>                                                           | lt+R> 🔰 🛍 🏦 🚰 🗃 🍠 📑 😤 🛠 📍 🔍 🞆                                                                                                    | 7  |
| Session Manager $4 \times$                                                                                                    | 🛩 serial-com15 🛛 🗙                                                                                                    | 9. K  | Session Manager # ×                                                                                                    | 🖋 serial-com12 🛛 🗙                                                                                                    | 40 |
| Sessions<br>Sessions<br>Sessial-com10<br>Serial-com12<br>Serial-com13<br>Serial-com14<br>Serial-com15<br>Serial-com8<br>Serial-com8<br>Serial-com9 | <pre>I.AT commands supported:<br/>ATRB ATPA ATLA ATTM ATDA ATBR ATQT ATIF<br/>ATDT ATAP ATMC ATOT ATOR ATOA ATOS ATTT<br/>2.Node information:<br/>FW Version : 0x1003<br/>Short Addr : 0x00158d0000355273<br/>Radiochnp : 15<br/>Device Type : Co-ordinator<br/>UARTI's BaudRate : 115200<br/>Unicast Dest Addr: 0xc671<br/>3.Belonging to:<br/>PANID: 0x7510 EXPANID: 0x00158d0000355273<br/>OK<br/>Enter Data Mode.<br/>OK</pre> |       | Sessions<br>Sessions<br>Sesial-com10<br>Serial-com12<br>Serial-com13<br>Serial-com14<br>Serial-com15<br>Serial-com7<br>Serial-com8<br>Serial-com9 | I.AT commands supported:<br>ATRE ATRA ATAJ ATRS ATLN ATLA ATTM<br>ATBA ATA ATAJ ATRS ATLN ATLA ATTM<br>ATBA ATBA ATAJ ATRS ATLN ATLA ATTM<br>ATBA ATBR ATQT ATIF ATDT ATAP ATMC ATTT<br>2.Node information:<br>FW Version : 0x1003<br>Short Addr : 0x00188d00003552b7<br>Mac Addr : 0x00158d00003552b7<br>Radiochni : 15<br>Device Type : Router<br>UARTI'S Baudkate : 115200<br>Unicast Dest Addr: 0x0000<br>3.Belonging to:<br>PANID: 0x7510 EXPANID: 0x00158d0000355273<br>OK<br>Enter Data Mode.<br>OK<br>HI,1'm Coordinator. |    |
| Ready Serial: (                                                                                                    | COM15, 115200 23, 1 23 Rows, 57 Cols VT100                                                                                                    |       | Ready Se                                                                                                    | erial: COM12, 115200 23, 1 23 Rows, 61 Cols VT100                                                                                                    |    |

Coordinator receives Router's reply:

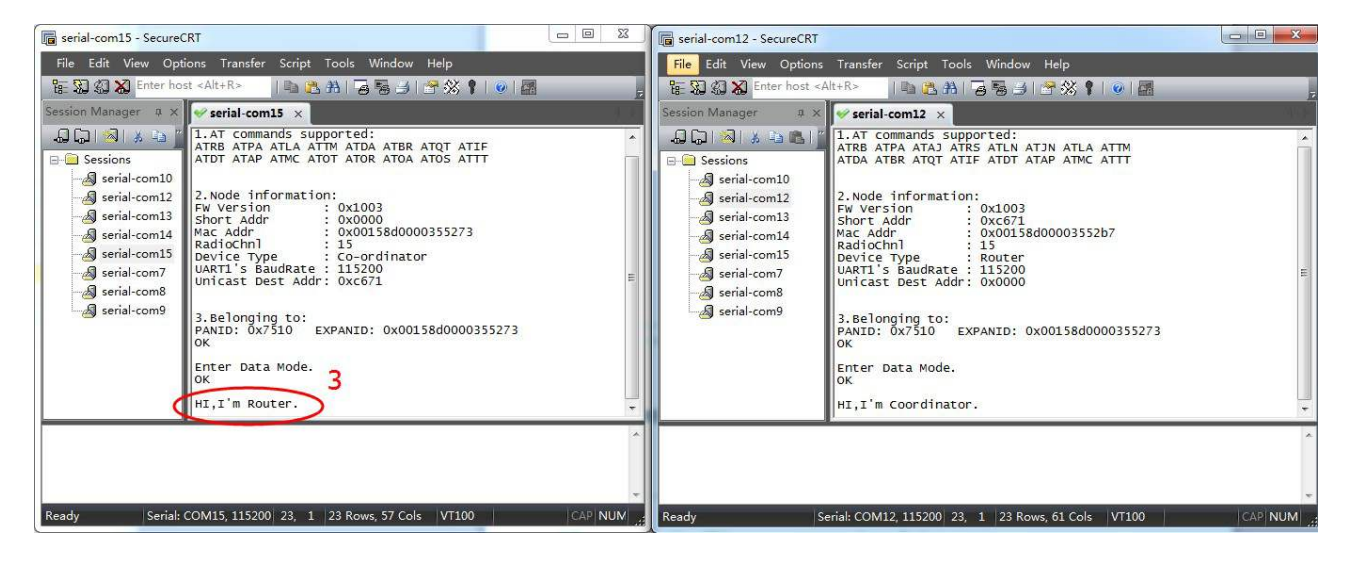

# **Chapter 3: Handle a sleep node**

An end device can join networks and participate in communications, but never act as a step stone for any other devices. End device always require a router or the coordinator to be their parent device. In the zigbee stack, only an end device can sleep. When an end device goes to sleep, any external contact will fail because it turns off its trans/receiver and most of the integrated peripherals. Its parent will store a single message for it, and this piece of message will be discarded after 7 seconds, so make sure the traffic is light-weight in a sleep enabled network.

## **3.1 Typical application scenario**

Using sleep mode, the life of an end device powered by battery can stretch into months and sometimes even years.

- 1) If the end devices are only needed to send a heartbeat back to the central node cyclically, you can enable the **cyclic sleep mode**.
- 2) If the end devices not only require cyclical wake, but also require a button wake, you can enable the **cyclic sleep with pin wake mode**.

# **3.2 Implementation**

Sleep mode always works with APUS. Two software timer are created to activate bound task, The main implementation was illustrated in figure below:

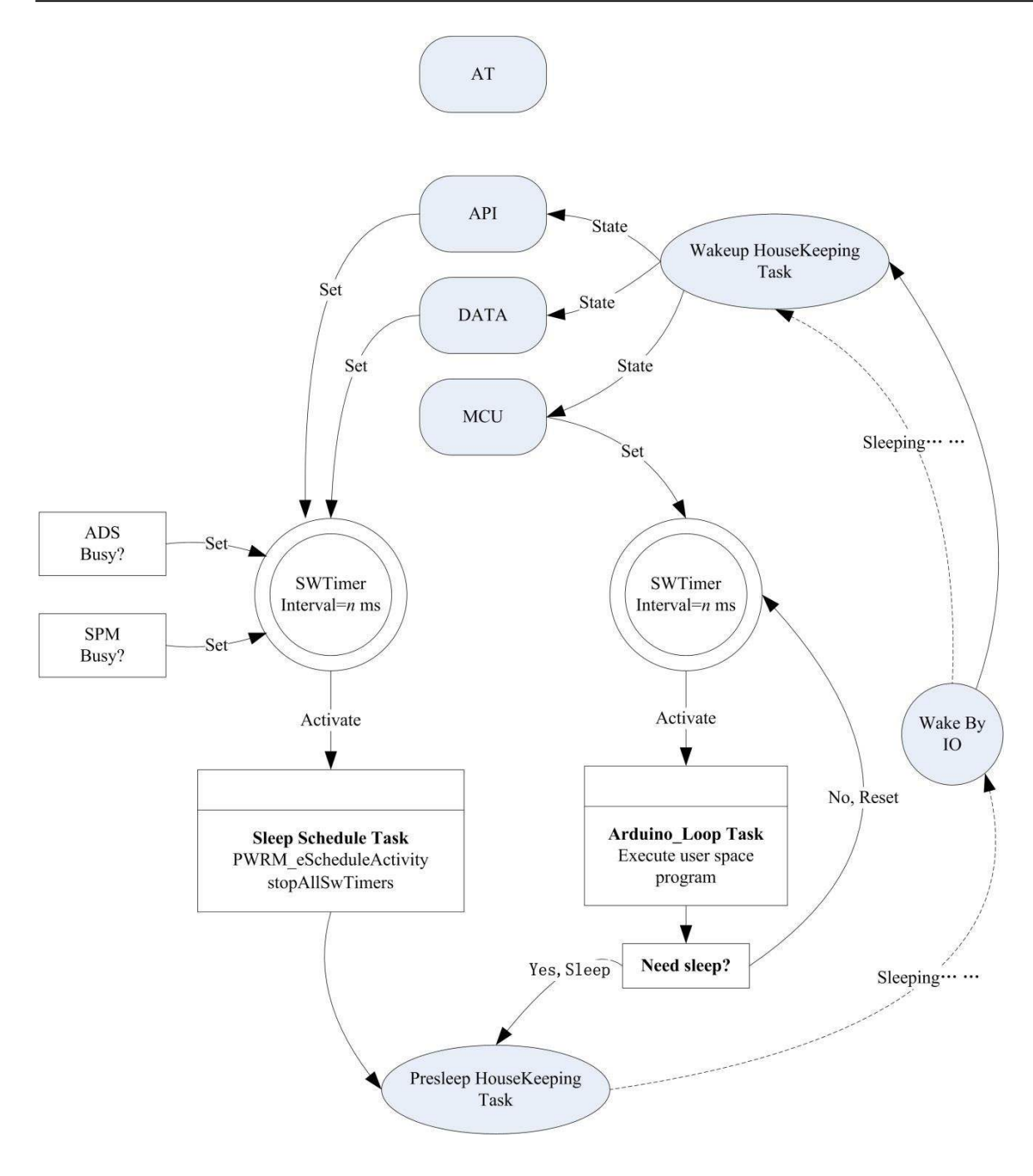

Figure: Implementation of sleep end device

# **3.3 Configuring Sleep**

There are three AT commands associated with sleep mode.

An end device has four sleep behaviors, which can be set with ATSM commands.

1) ATSM0: Disable sleep mode

The end device will never go to sleep in that mode even if you schedule a sleep in AUPS.

- 2) ATSM1,2,3: These modes are currently undefined, and retained for future use.
- 3) ATSM4: cyclic sleep mode

The node will sleep and wake cyclically. Set the sleep time using ATSP, set how long before a node goes to sleep using ATST.

4) ATSM5: cyclic sleep mode with pin wake

This is generally the same as cyclic sleep mode but also waking by PIO (any of the digital IO).

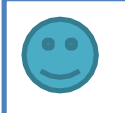

Note: Please refer to User's manual for more details.

#### Sleep example in AUPS

```
/*
Sleep demo in AUPS
End device sends ten heartbeats and then sleep 3s
*/
```

```
ANALOG_T temp_pin;

void arduino_setup(void)

{

suli_analog_init(&temp_pin, TEMP);

}
```

#### Handle a sleep node

```
void arduino_loop()
{
/* Finish user job */
    static jobCnt = 0;
    uint8 tmp[sizeof(tsApiSpec)]={0};
    tsApiSpec apiSpec;
    int16 temper = suli analog read(temp pin);
    sprintf(tmp, "E-HeartBeat:%ld\r\n", temper);
    PCK_vApiSpecDataFrame(&apiSpec, 0xec, 0x00, 0x0000, tmp, strlen(tmp));
    /* Air to Coordinator */
    uint16 size = i32CopyApiSpec(&apiSpec, tmp);
    if(API_bSendToAirPort(UNICAST, 0x0000, tmp, size))
    {
        suli_uart_printf(NULL, NULL, "<HeartBeat%d>\r\n", jobCnt);
        jobCnt++;
    }
    if(10 == jobCnt)
    {
        jobCnt = 0;
        Sleep(3000);
    }
2
```

# **Chapter 4: Make an RPC**

A micro-RPC framework was implemented in MeshBee firmware. Here is the brief guide for your application programming.

# 4.1 What's a micro-RPC?

A method used for connecting two remotely placed functions by first using a protocol for connecting the processes. It's used in the cases of distributed tasks.

Micro-RPC is a tiny RPC framework on resource-limit embedded device.

# 4.2 What kind of system can make an RPC?

Each system in peer-to-peer mode can make an RPC. RPC Commands are in the format:

"/<Object name>/<Method name> <Arguments separated by spaces>"
This is an example of the RPC command required to turn on a LED on MeshBee:
 "/myled/write HIGH"

### 4.3 Why micro-RPC?

Divide different kinds of remote procedure into groups which is marked by a simple obj\_name.

Time-complexity of the function search is highly reduced with the hash algorithm.

# 4.2 How to deploy your own PRC method?

- 1) Open /include/rpc\_usr.h at first.
- 2) Add a set of methods which is divided into groups according to their objName to a methodEntity.
- 3) Add one obj(something like air\_conditioner, or light\_switch) to rpcEntity[]

```
Implement these RPC method.
4)
    /*
      Rpc demo in rpc usr.h
      modify to meet your request
    */
tsMethodEntity methodEntityA[] = {
        {0, "run", A run},
        {0, "stop", A_stop}
};
tsMethodEntity methodEntityB[] = {
        {0, "run", B run},
         {0, "stop", B stop}
};
/* Step2, Rpc Entity: HashKey, objName, MethodArray, MethodNum */
tsRpcEntity rpcEntity[] = {
        {0, "home obj1", methodEntityA, METHOD ENTITY SIZE(methodEntityA)},
        {0, "office_obj2", methodEntityB, METHOD_ENTITY_SIZE(methodEntityB)},
};
/* Step3, [Rpc Method defined here] */
bool A_run(tsArguments tsArg)
{
    DBG vPrintf(TRACE RPC, "home obj is running r/n");
    return TRUE;
}
bool A stop(tsArguments tsArg)
{
```

```
DBG_vPrintf(TRACE_RPC, "home_obj is stopping \r\n");
return TRUE;
```

```
}_
```

```
bool B_run(tsArguments tsArg)
{
    DBG_vPrintf(TRACE_RPC, "office_obj2 is running \r\n");
    return TRUE;
}
bool B_stop(tsArguments tsArg)
{
    DBG_vPrintf(TRACE_RPC, "office_obj2 is stopping \r\n");
    return TRUE;
}
```

After that, you can call these remote functions at any nodes by RPC\_vCaller(uint64 macAddress, char\* rpcCmd):

eg: RPC\_vCaller(0x00158d0000355273, "/home\_obj1/run param1 param2");